## NAPLAN — Preparing

Factsheet 6: Create new student record

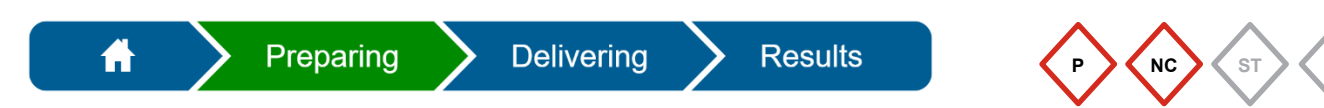

The **Principal** and **NAPLAN Coordinator** can create new students in the Assessment Platform (www.assessform.edu.au) for new enrolments, hosted and visiting students.

|                         | Manage Students -                                                                                                  |                                                                                                    |
|-------------------------|----------------------------------------------------------------------------------------------------|----------------------------------------------------------------------------------------------------|
| 1. Select.              | Create student                                                                                                    |                                                                                                    |
|                         | Manage student information                                                                                         |                                                                                                    |
|                         | Manage student participation and disability adjustments                                                            |                                                                                                    |
|                         | New Student<br>You can use this page to create new stur<br>students.<br>The Platform Student Identifier (PSI) will | dents within the assessment platform when you have late registrations or visiting<br>I be auto-generated when you save the student's record. |
|                         | First name*                                                                                                    |                                                                                                    |
|                         | Middle name                                                                                                    |                                                                                                    |
|                         | Last name* 9                                                                                                    |                                                                                                    |
|                         | Preferred name <b>0</b>                                                                                            |                                                                                                    |
| 2 Enter details         | Date of birth*                                                                                                    | <b>m</b>                                                                                                    |
|                         | Sex*                                                                                                    | Please select                                                                                                    |
|                         | Jurisdiction                                                                                                    | Queensland - Government                                                                                                    |
|                         | School 🚱                                                                                                    | QCAA Training School *                                                                                                    |
|                         | Test level" 😡                                                                                                    |                                                                                                    |
|                         | Year Level" 😡                                                                                                    | Please select                                                                                                    |
|                         | Class group(s) 9                                                                                                   | None                                                                                                    |
| 3. Select Save Student. | Save Student                                                                                                    |                                                                                                    |

Fields marked \* are mandatory.

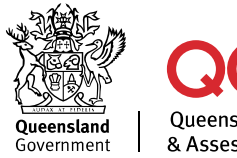

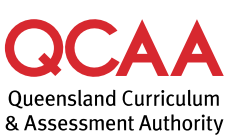

## More information

If you would like more information, please visit the QCAA website at www.qcaa.qld.edu.au and search for 'NAPLAN'. Alternatively, phone 1300 214 452 or email naplan@qcaa.qld.edu.au.

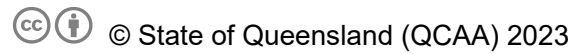

**Licence:** https://creativecommons.org/licenses/by/4.0 | **Copyright notice:** www.qcaa.qld.edu.au/copyright — lists the full terms and conditions, which specify certain exceptions to the licence.

Other copyright material in this publication is listed below.

1. Assessment Platform screenshots have been accessed via www.assessform.edu.au and are used with permission of Education Services Australia (ESA).